## ParentVUE: A Mobile Guide for Parents and Guardians

<u>ParentVUE</u> is a great resource to check your child's attendance, grades, homework, and missing work; and it is updated often.

In addition to access <u>through the website</u> you can download the ParentVUE app to your <u>iOS</u> or <u>Android</u> devices.

In order to access your ParentVUE account, you will need an activation key. You may contact the Reynolds Middle School front office to obtain your activation key. Our number is 503-665-8166. You may also email Nicole Jackson, Secretary, at <a href="mailto:njackson@rsd7.net">njackson@rsd7.net</a>

If you already have a ParentVUE account, the front office can also help reset your password, re-enable your account, or set up notifications to your email. Please reach out to us with any questions, we are happy to help!

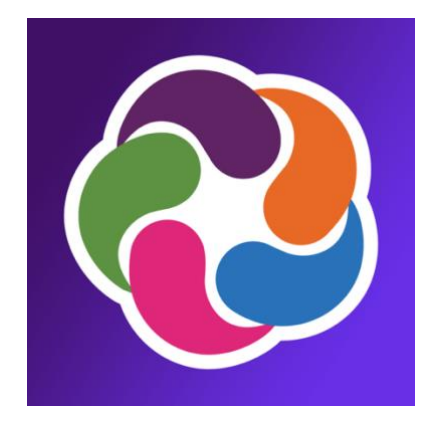

## How to Activate and Use Your ParentVUE Account

- 1) Download the ParentVUE app to your <u>iOS</u> or <u>Android</u> device.
- 2) Launch the application. Depending on the device you are using, your login screen may look like:

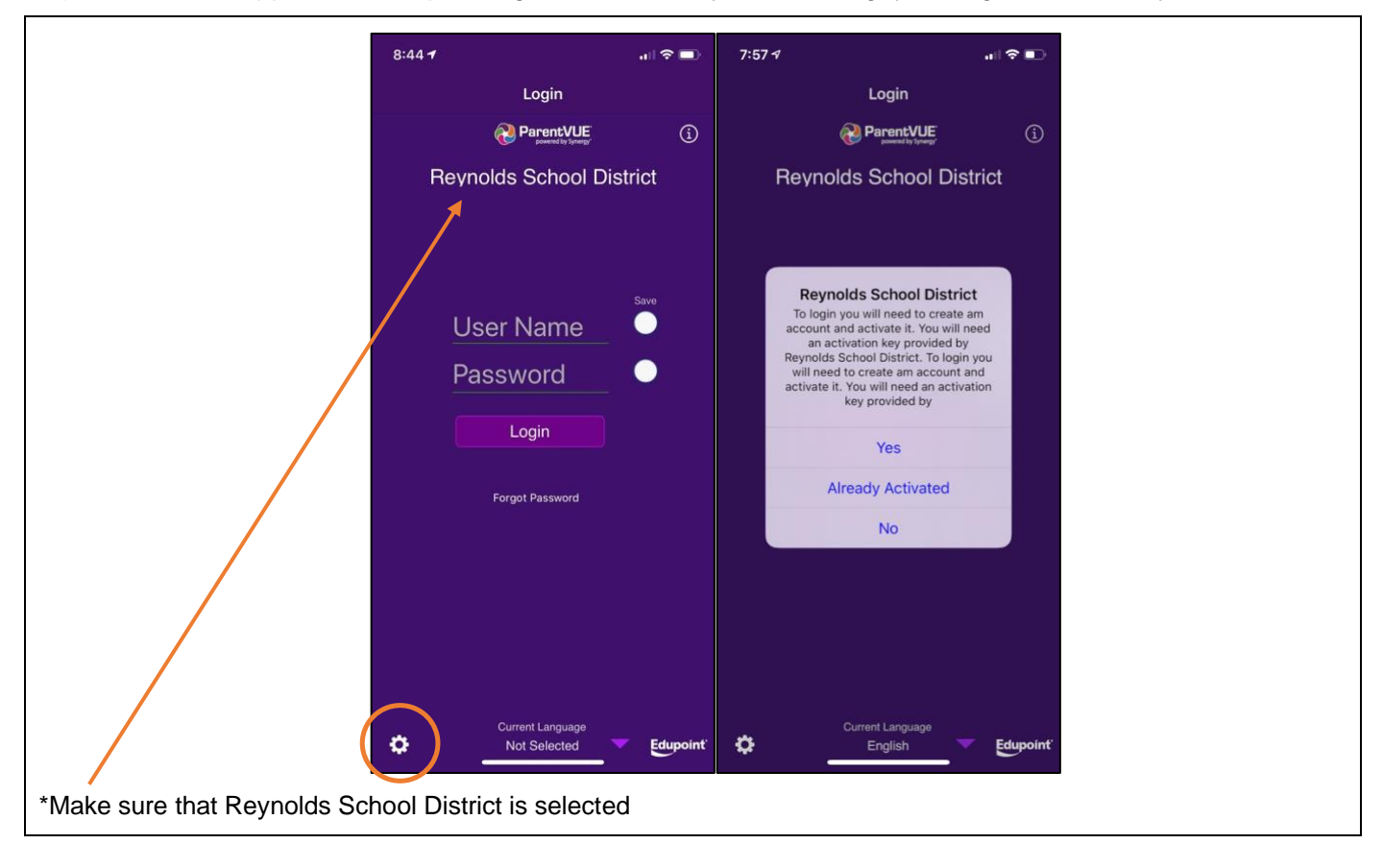

- 3) Tap the gear box on the bottom left. This will bring up the activation dialogue box. Tap **Yes** to activate your account. Proceed to step 6.
- 4) If you already have an account, click Already Activated and input your credentials. Proceed to step 10.
- 5) If you do not have an activation key, please call the school at 503-665-8166.

| Introduction           The set address your right to privacy seriously, and wants you to feed combrotable using this web site. This privacy policy deals with personally during this left. This policy deals with personally during this left. This policy deals with personally during this left. This policy deals with personally during this left. This policy deals with personally during the set left. This privacy policy deals with personally during this left. This policy deals with personally during the set left. This policy deals with personally during the set left. This policy deals with personally during the set left. This policy deals with personally during the set left. This policy deals with personally during the set left. This policy deals with personally during the set left. This policy deals with personally during the set left. This policy deals with personally during the set left. This policy deals with personally during the set left. This policy deals with the set left deal deals want private deal deals and the set left deal deals want private deal deals want private deals want private deals and any other private deal deals want private deal and any other policy deals with personally disperding on choices you make during partly. As on many web sites, the site deal or part and a during many be served on this site (if it is indeed the site deal or policy deals want to policy deals with personal deals want private deals want private deals want private deals want to policy. The set left deals want deals want to policy deals with personal deals want to policy.           2.0 Hout deal         2.0 Mout deals want to policy want deal with the private deal deals want to policy.           2.0 Hout deals want deals want to policy want deal want deals and the set deals want to policy.         2.0 Mout deals want to policy want deal want deals want prowork to policy. <td< th=""><th>6) Review the<br/>privacy statement.<br/>Tap <b>I accept</b>.</th></td<>                                                                   | 6) Review the<br>privacy statement.<br>Tap <b>I accept</b> .                                     |
|----------------------------------------------------------------------------------------------------|--------------------------------------------------------------------------------------------------|
| Cancel  Cancel  Cance | 7) Input your first<br>name, last name and<br>activation key. Tap<br><b>Continue to Step 3</b> . |

| Parent Account Activation         Decision         Welcome and Mohamed To complete, no acount activation you will need to create your usernase of a consist of numbers and letters and musc a passing of a consist of numbers and letters and musc a passing of a consist of a consist of numbers and letters and musc a passing of a consist of numbers and letters and musc a passing of a consist of numbers and letters and musc a passing of a consist of numbers and letters and letters and letters and letters and letters and letters and le | 8) Input your user<br>name, password and<br>email. Tap<br><b>Complete Account</b><br><b>Activation</b> . |  |
|----------------------------------------------------------------------------------------------------|----------------------------------------------------------------------------------------------------|--|
|                                                                                                    |                                                                                                    |  |

- 9) Repeat steps 1-4 to log into your ParentVUE account.
- 10) When you log into your account, you may see a screen that looks like this:

|                                                                                                    | 9:38 🕫                            |                                      |                              | all 🕈 🗈                          | D                   |                            |                                   |                 |                                                                |  |
|----------------------------------------------------------------------------------------------------|-----------------------------------|--------------------------------------|------------------------------|----------------------------------|---------------------|----------------------------|-----------------------------------|-----------------|----------------------------------------------------------------|--|
|                                                                                                    |                                   | Online Enro                          | ollment                      | Logout                           | ut                  |                            |                                   |                 |                                                                |  |
|                                                                                                    | You r                             | must comple<br>process to            | te the region continue       | istration<br>e.                  | n                   |                            |                                   |                 | Click Begin<br>Registration                                    |  |
|                                                                                                    | 2020-2021.                        |                                      |                              |                                  |                     |                            |                                   |                 | Follow the<br>prompts and<br>make any<br>necessary<br>changes. |  |
|                                                                                                    | Log                               | jout                                 | Begin Re                     | gistration                       | n                   |                            |                                   |                 |                                                                |  |
|                                                                                                    |                                   |                                      |                              |                                  |                     |                            |                                   |                 |                                                                |  |
| t⊑ ach ann an ach that ann an ion an i th                                                                                                    |                                   |                                      |                              |                                  |                     |                            |                                   | - 1-            |                                                                |  |
| <sup>•</sup> Each year, we ask that you review your infor<br>done with a paper verification form sent home<br>completed online. If you have any questions, | mation to<br>with you<br>please c | o ensure<br>ur child. I<br>ontact th | that ou<br>Effective<br>scho | ur reco<br>ve the 2<br>ool at 50 | corc<br>e 2(<br>503 | ds are<br>020-20<br>3-665- | up to date<br>)21 schoo<br>·8166. | e. In<br>ol yea | years past, this was<br>ar, verifications are                  |  |

11) Once you are logged in, you will be able to review information such as attendance, class schedule, grades, missing assignments, immunization information, and much more.

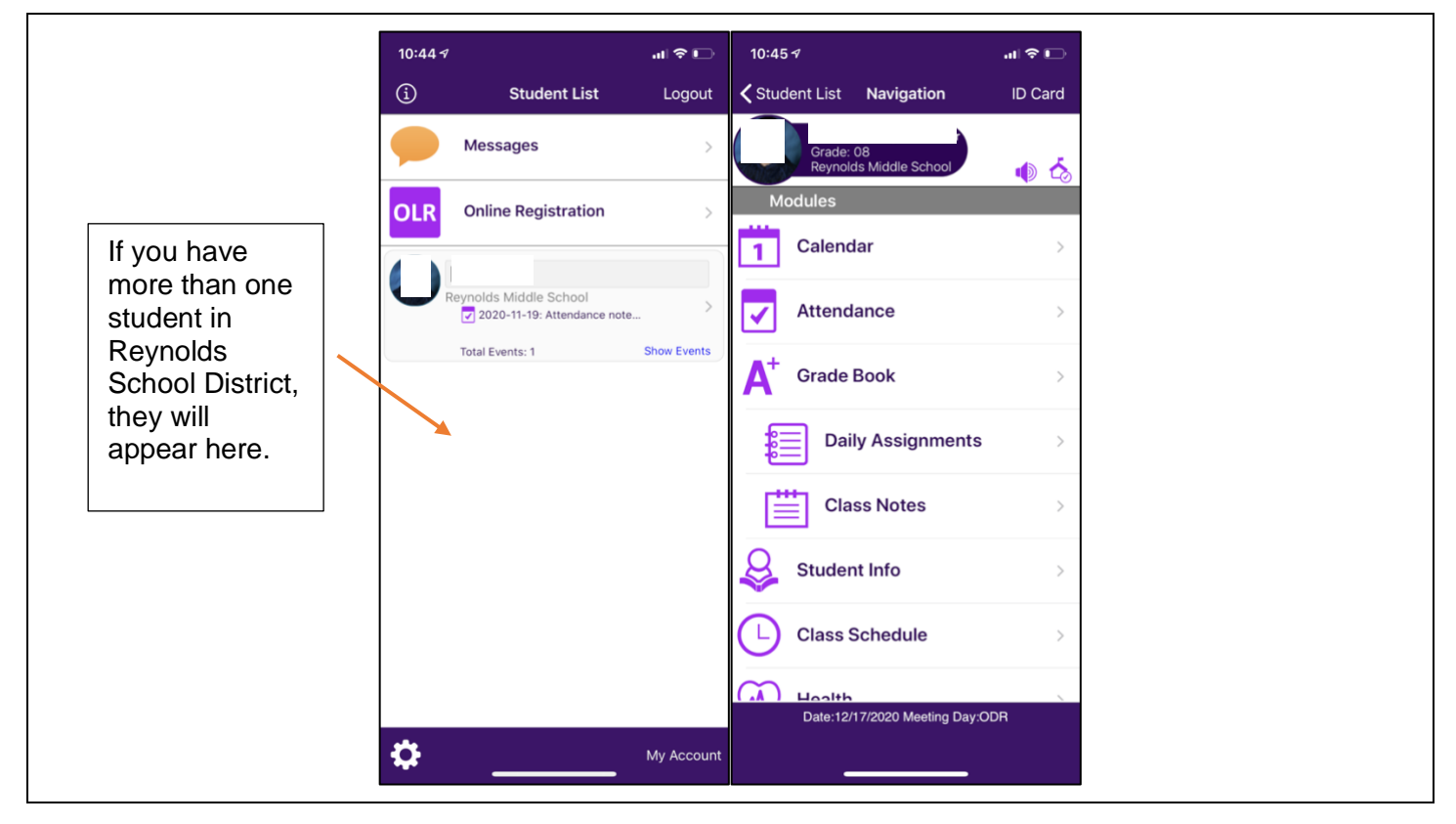